# Update of Directory Address via Self-Service by Employee

|                                              |                   | e                           | to Banner Self-Service                 | IN       | LOG |
|----------------------------------------------|-------------------|-----------------------------|----------------------------------------|----------|-----|
|                                              | vsu.edu           | http://sutton2.my           | gate your web browser to               | Navigat  | 1.  |
|                                              |                   | -<br>-                      | c Enter here                           | Click E  | 2.  |
|                                              | Pin               | ID number and P             | n using your University                | Login u  | 3.  |
|                                              |                   |                             |                                        |          |     |
|                                              |                   |                             | <b>Office Address Field</b>            |          | ADD |
| nformation Alumni and Friends Advancement Of | Personal Informa  | RMATION tab                 | the <b>PERSONAL INFO</b>               | Click th | 1.  |
| Go                                           | Search            |                             |                                        |          |     |
|                                              | $\overline{E(S)}$ | S) AND PHONE                | <b>UPDATE ADDRESS(E</b>                | Click U  | 2.  |
|                                              |                   | nformation System           | Mississippi Valley State University Ir | link     |     |
|                                              | ers               | Friends Advancement Officer | Personal Information Alumni and I      |          |     |
|                                              | _                 |                             | Search                                 |          |     |
|                                              |                   |                             |                                        |          |     |
|                                              |                   |                             |                                        |          |     |
|                                              |                   |                             | Change PIN                             |          |     |
|                                              |                   | n                           | Change Security Questio                |          |     |
|                                              |                   | ione(s)                     | View Address(es) and Ph                |          |     |
|                                              |                   | Phone(s)                    | Update Address(es) and                 |          |     |
|                                              |                   |                             | View E-mail Address(es)                |          |     |
|                                              |                   | es)                         | Update E-mail Address(e                |          |     |
|                                              |                   |                             | Directory Profile                      |          |     |
|                                              |                   | ts                          | View Emergency Contact                 |          |     |
|                                              |                   | acts                        | Update Emergency Conta                 |          |     |
|                                              |                   |                             | Update Marital Status                  |          |     |
|                                              |                   | on                          | Name Change Informatio                 |          |     |
|                                              |                   | Change Information          | Social Security Number (               |          |     |
|                                              |                   |                             | Answer a Survey                        |          |     |
|                                              |                   |                             | RELEASE: 8.9.1                         |          |     |
|                                              | _                 |                             | RELEASE: 8.9.1                         |          |     |

3. Choose **OFFICE / DEPARTMENT** in the Type of Address to Insert:

(Drop down box at the bottom of the page)

| Update Addı                                       | ress(es) and Phon                                                                                     | e(s) - Select Addres                                                                                      | s                                                                          |
|---------------------------------------------------|----------------------------------------------------------------------------------------------------|----------------------------------------------------------------------------------------------------|----------------------------------------------------------------------------|
| To update an e<br>To insert new<br>Note: Entering | xisting address, click the <b>link</b><br>v address, select the address<br>overlapping dates may chan | next to the corresponding addr<br>type from the pull-down list at t<br>ge the effective dates on existing | ess.<br>he bottom of the page and then click Insert.<br>g address records. |
| For change of addre                               | ess information and USPS for<br>ones                                                                  | ms, click here. Use your browse                                                                           | r's Back button to return to this page.                                    |
| Mailing                                           |                                                                                                    | Phones                                                                                                    |                                                                            |
| Current:                                          |                                                                                                    |                                                                                                    |                                                                            |
| Type of Address to In                             | nsert: Select                                                                                         |                                                                                                    |                                                                            |
| Submit                                            | Billing<br>Business<br>Mailing<br>Office/Departmen                                                    | it                                                                                                    |                                                                            |
|                                                   | Parents                                                                                               |                                                                                                    |                                                                            |
|                                                   | Permanent                                                                                             |                                                                                                    |                                                                            |
|                                                   |                                                                                                    |                                                                                                    | [ View Addres                                                              |

### UPDATE Office Address

You are here: Update Address(es) and Phone(s) - Update/Insert Page

### Update Address(es) and Phone(s) - Update/Insert

When updating or inserting an address, Address Line 1, City, State/Province, and ZIP/Postal Code are required fields; all other fields are optional. If you an published.

| Valid From This Date:MM/DD/YYYY  |              |                 |                                            |            |                                                  |          |        |
|----------------------------------|--------------|-----------------|--------------------------------------------|------------|--------------------------------------------------|----------|--------|
| Until This Date:MM/DD/YYYY       |              |                 |                                            |            |                                                  |          |        |
| Address Line 1:                  |              |                 |                                            |            |                                                  |          |        |
| Address Line 2:                  |              |                 |                                            |            |                                                  |          |        |
| Address Line 3:                  |              |                 |                                            |            |                                                  |          |        |
| City:                            |              |                 |                                            |            |                                                  |          |        |
| State or Province:               | Not Ap       | plicable        | ~                                          |            |                                                  |          |        |
| ZIP or Postal Code:              |              |                 |                                            |            | ]                                                |          |        |
| County:                          | Not Ap       | plicable        |                                            | ~          |                                                  |          |        |
| Nation:                          | Not Ap       | plicable        | ~                                          |            |                                                  |          |        |
| Delete this Address:             |              |                 |                                            |            |                                                  |          |        |
| Primary Phone Number For This Ad | dress:       |                 |                                            |            |                                                  |          |        |
| Area Phone Ex<br>Code Number     | tension      | OB              | Internationa<br>Access Code<br>and Phone N | l<br>Numbe | Unlisted                                         |          |        |
| Phone Type                       | Area<br>Code | Phone<br>Number | Ext.                                       |            | International<br>Access Code<br>and Phone Number | Unlisted | Delete |
| Select V                         | ·            |                 |                                            | OR         |                                                  |          |        |
|                                  |              |                 |                                            |            |                                                  |          |        |
| Select                           | ·            |                 |                                            | OR         |                                                  |          |        |
| Select Select                    | •            |                 |                                            | OR         |                                                  |          |        |
| Select V                         |              |                 |                                            | OR<br>OR   |                                                  |          |        |

Submit Reset

## Fill in the Following Fields:

| Field                   | Data                                             |
|-------------------------|--------------------------------------------------|
| Valid From This Date:   | Today's Date                                     |
| Address Line 1:         | Full name of Building                            |
| Address Line 2:         | Suite #                                          |
| Address Line 3:         | Office #                                         |
| Address Line 4:         | (Department's Box Number) 14000 HWY 82 W # 0000  |
| If no Suite             |                                                  |
| Address Line 1:         | Full name of Building                            |
| Address Line 2:         | Office #                                         |
| Address Line 3:         | (Department's Box Number) 14000 HWY 82 W # 0000  |
| Address Line 4:         |                                                  |
| If no actual Office #   |                                                  |
| Address Line 1:         | Full name of Building                            |
| Address Line 2:         | Office #                                         |
| Address Line 3:         | (Department's Box Number) 14000 HWY 82 W # 0000  |
| Address Line 4:         |                                                  |
|                         |                                                  |
| City:                   | Itta Bena                                        |
| State or Province:      | MS                                               |
| Zip or Postal Code:     | 38941                                            |
| Primary Phone           | Department's Phone #                             |
| ADD the following phone | types                                            |
| Office                  | Your direct line. The phone number at your desk. |
| xxxFax                  | The main office's fax number.                    |

# Example with Building, Suite and Office #

| Until This Date:MM/DD/YYYY   Address Line 1:   William W. Sutton Administration Building   Address Line 2:   Student Records / Suite 205   Address Line 3:   Office 201   City:   Itta Bena   State or Province:   Mississippi   Y   ZIP or Postal Code:   38941   County:   Not Applicable   V   Not Applicable   V   Primary Phone Number For This Address:   Address Code   and Phone Number   Code   Number   G62   254336   X                                                                                                    |
|----------------------------------------------------------------------------------------------------|
| Address Line 1: William W. Sutton Administration Building   Address Line 2: Student Records / Suite 205   Address Line 3: Office 201   City: Itta Bena   State or Province: Mississippi   ZIP or Postal Code: 38941   County: Not Applicable   Not Applicable V   Primary Phone Number For This Address:   Address Line 2: International Access Code and Phone Number   662 254336                                                                                                    |
| Address Line 2: Student Records / Suite 205   Address Line 3: Office 201   City: Itta Bena   State or Province: Mississippi   ZIP or Postal Code: 38941   County: Not Applicable   Not Applicable ✓   Primary Phone Number For This Address: International Access Code and Phone Number   G62 2543336 X                                                                                                    |
| Address Line 3:       Office 201         City:       Itta Bena         State or Province:       Mississippi         ZIP or Postal Code:       38941         County:       Not Applicable         Nation:       Not Applicable         Delete this Address:                                                                                                    |
| City:     Itta Bena       State or Province:     Mississippi       ZIP or Postal Code:     38941       County:     Not Applicable       Nation:     Not Applicable       Delete this Address:                                                                                                    |
| State or Province: Mississippi   ZIP or Postal Code: 38941   County: Not Applicable   Nation: Not Applicable   Polete this Address:                                                                                                    |
| ZIP or Postal Code:       38941         County:       Not Applicable         Nation:       Not Applicable         Delete this Address:                                                                                                    |
| Not Applicable       V         Nation:       Not Applicable       V         Delete this Address:       Image: Constraint of the state of the state |
| Nation:       Not Applicable       V         Delete this Address:                                                                                                    |
| Delete this Address:                                                                                                    |
| Primary Phone Number For This Address:       Area     Phone     Extension     International     Unlisted       Code     Number     Access Code<br>and Phone Number     and Phone Number       662     2543336     X     OR                                                                                                    |
| Area     Phone     Extension     International     Unlisted       Code     Number     Access Code<br>and Phone Number     Access Code       662     2543336     X     OR                                                                                                    |
| 662     2543336     X     OR                                                                                                    |
| 662 2543336 × OR                                                                                                    |
|                                                                                                    |
|                                                                                                    |
|                                                                                                    |
| Phone Type Area Phone Ext. International Unlisted Delete<br>Code Number Access Code                                                                                                    |
| and Phone Number                                                                                                    |
| Office ✓ 662 2546378 OR                                                                                                    |
|                                                                                                    |
| XXXFaX V 662 2549898 OR                                                                                                    |

## Example with Building and Office #

| Valid From This Date:MM/DD/YYY   | Y 04/19/20   | 21              |                                              |                                               |                 |
|----------------------------------|--------------|-----------------|----------------------------------------------|-----------------------------------------------|-----------------|
| Until This Date:MM/DD/YYYY       |              |                 |                                              |                                               |                 |
| Address Line 1:                  | Administ     | ration Anne     | хI                                           |                                               |                 |
| Address Line 2:                  | Office 20    | 1               |                                              |                                               |                 |
| Address Line 3:                  |              |                 |                                              |                                               |                 |
| City:                            | Itta Bena    | 1               |                                              |                                               |                 |
| State or Province:               | Mississip    | pi              | ~                                            |                                               |                 |
| ZIP or Postal Code:              | 38941        |                 |                                              |                                               |                 |
| County:                          | Not Appli    | icable          | ~                                            | ]                                             |                 |
| Nation:                          | Not Appli    | icable          | $\sim$                                       |                                               |                 |
| Delete this Address:             |              |                 |                                              |                                               |                 |
| Primary Phone Number For This Ad | dress:       |                 |                                              |                                               |                 |
| Area Phone Ex<br>Code Number     | xtension     |                 | International<br>Access Code<br>and Phone Nu | Unlisted                                      | I               |
| 662 2543336                      |              | OR              |                                              |                                               |                 |
| Phone Type                       | Area<br>Code | Phone<br>Number | Ext.                                         | International<br>Access Code<br>and Phone Num | Unlisted Delete |
| Office                           | 662          | 2546378         |                                              | OR                                            |                 |
| xxxFax                           | ✔ 662        | 2549898         |                                              | OR                                            |                 |

# Example with Building Only

| Valid From This Date:MM/DD/YYYY   | 04/19/2021          |           |                                                |            |          |               |    |
|-----------------------------------|---------------------|-----------|------------------------------------------------|------------|----------|---------------|----|
| Until This Date:MM/DD/YYYY        |                     | 7         |                                                |            |          |               |    |
| Address Line 1:                   | HG Carpent          | er Audito | orium                                          |            |          |               |    |
| Address Line 2:                   |                     |           |                                                |            |          |               |    |
| Address Line 3:                   |                     |           |                                                |            |          |               | =  |
| City:                             | Itta Bena           |           |                                                |            |          |               |    |
| State or Province:                | Mississippi         |           | ~                                              |            |          |               |    |
| ZIP or Postal Code:               | 38941               |           |                                                |            |          |               |    |
| County:                           | Not Applical        | ole       | ~                                              | _          |          |               |    |
| Nation:                           | Not Applical        | ole       | ~                                              |            |          |               |    |
| Delete this Address:              |                     |           |                                                |            |          |               |    |
| Primary Phone Number For This Add | ress:               |           |                                                |            |          |               |    |
| Area Phone Ext<br>Code Number     | ension              |           | International<br>Access Code<br>and Phone Numl | U<br>Der   | nlisted  |               |    |
| 662 2543336                       |                     | OR        |                                                |            |          |               |    |
| Phone Type                        | Area Pho<br>Code Nu | ne        | Ext.                                           | Internatio | onal     | Unlisted Dele | te |
|                                   | couc nui            |           |                                                | and Phon   | e Number |               |    |
| Office 🗸                          | 662 25              | 46378     | 0                                              | R          |          |               | I  |
| VVVEav V                          |                     | 10000     | o                                              | R          |          | 7             |    |

Submit Reset

Select a Different Address to Update

#### UPDATE Email Address

- 1. Click the **PERSONAL INFORMATION** tab
- 2. Click UPDATE E-MAIL ADDRESS(ES)/

| Personal Information | Alumni and Friends | Advancement Offic |
|----------------------|--------------------|-------------------|
|----------------------|--------------------|-------------------|

| Search Go                                 |
|-------------------------------------------|
|                                           |
| Change PIN                                |
| Change Security Question                  |
| View Address(es) and Phone(\$)            |
| Update Address(es) and Phone(s)           |
| View E-mail Address(es)                   |
| Update E-mail Address(es)                 |
| Directory Profile                         |
| View Emergency Contacts                   |
| Update Emergency Contacts                 |
| Update Marital Status                     |
| Name Change Information                   |
| Social Security Number Change Information |
| Answer a Survey                           |

#### RELEASE: 8.9.1

- 3. *Note: We are using Work Email 1 in the directory, therefore,*
- 4. If Work Email 1 is listed,

a.

b.

- EDIT Work Email1
  - (1) Click the email address
  - (2) Make the necessary
    - changes.
  - (3) Click Submit

Note: Please use your campus email address in this field.

- 5. If Work Email 1 is **NOT** listed
  - ADD
    - (1) Choose Work Email 1 form

Work Email1

Update E-mail Address(es) - Select Addre

To update an existing e-mail address, click the e-mail address. To insert a new e-mail address, select an address type from th

| E-mail Addresses |  |
|------------------|--|
| Work No 1        |  |

| TADI  | KIND I     |  |
|-------|------------|--|
| Johne | Burnan edu |  |

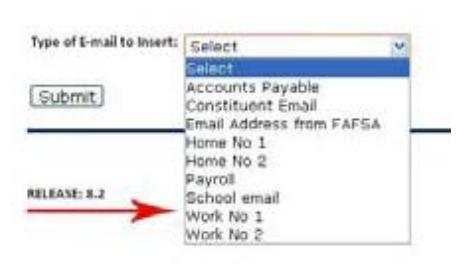

drop down list

- (2) Insert the necessary changes.
- (3) Click Submit

To include other email addresses choose the email type from the list and insert the information.

| Submit       | Accounts Payable<br>Constituent Email<br>Email Address from FAESA |
|--------------|-------------------------------------------------------------------|
|              | Home No 1                                                         |
|              | Home No 2                                                         |
|              | Parent Email Address from FAFSA                                   |
|              | Payroll                                                           |
|              | School email                                                      |
| RELEASE: 8.7 | Work No 1                                                         |
|              | Work No 2                                                         |

© 2021 Ellucian Company L.P. and its affiliates.

| Work No 1                         |               |   |  |
|-----------------------------------|---------------|---|--|
| E-mail:                           | name@mvsu.edu | × |  |
| Comment:                          |               |   |  |
| Delete this address:              |               |   |  |
| Make this your Preferred address: |               |   |  |
|                                   |               |   |  |
| Preferred not specified           |               |   |  |
| Submit Reset                      |               |   |  |

#### DISPLAY

#### **Directory Profile**

To display the new or edited address information on your Directory Profile

#### 1. Click the PERSONAL INFORMATION tab

- 2. Click DIRECTORY PROFILE link
- 3. Click the YES CHECK BOX in the DISPLAY IN DIRECTORY column for the Office address, Office phone number, Office Fax number and Email address(es) you would like to appear on your profile.

### **Click Submit Changes**

| Directory Profil          | e                                                                                                    | $\backslash$             |                               |                         |
|---------------------------|----------------------------------------------------------------------------------------------------|--------------------------|-------------------------------|-------------------------|
| Your current directe      | ory profile is displayed. Check the bo                                                                          | xes next to items you wi | sh to include in the director | y. Items without checke |
| Directory Item            | Current Listing                                                                                                 |                          |                               | Display in<br>Directory |
| Name :                    | ( · · ·                                                                                                    |                          |                               | Yes                     |
| Permanent Address :       | Not Reported                                                                                                    |                          |                               | No                      |
| Permanent Telephone:      | Not Reported                                                                                                    |                          |                               | No                      |
| Office Address :          | Administration<br>14000 HWY 82 West<br>MVSU<br>Itta Bena, MS 38941                                              |                          |                               |                         |
| Office Telephone          |                                                                                                    |                          |                               |                         |
| Fax Number :              | (                                                                                                    |                          |                               |                         |
| Employee Department :     | in the second second                                                                                            |                          |                               | Yes                     |
| Employee Position Title : | the second second second second second second second second second second second second second second second se |                          | 1 - 1 - 1 - 1                 | Yes                     |
| E-mail :                  | Norman State                                                                                                    |                          |                               |                         |
| Submit Changes            | Reset                                                                                                    |                          |                               |                         |

| Change PIN                                |
|-------------------------------------------|
| Change Security Question                  |
| View Address(es) and Phone(s)             |
| Update Address(es) and Phone(s)           |
| View E-mail Address(es)                   |
| Update E-mail Address(es)                 |
| Directory Profile                         |
| View Emergency Contacts                   |
| Update Emergency Contacts                 |
| Update Marital Status                     |
| Name Change Information                   |
| Social Security Number Change Information |
| Answer a Survey                           |
| RELEASE: 8.9.1                            |

Search

ni and Friends Advancement Offic

Go

VIEW Directory Listing

- 1. Click Exit
- 2. Click Return to Banner Self-Service Homepage
- 3. Click Campus Directory
- 4. Search for your name.